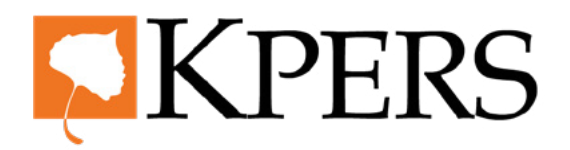

#### Pay Reporting (Manual Entry)

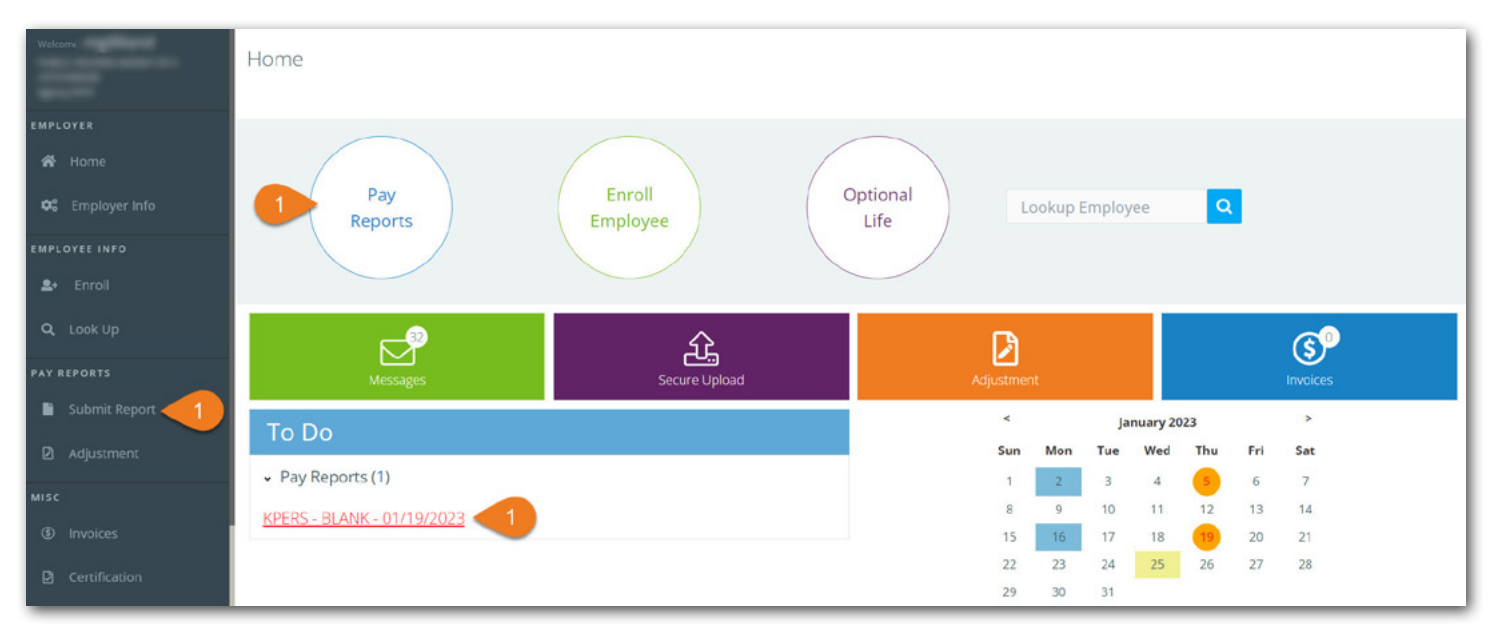

Login to the employer web portal (EWP)

Step 1. Click Submit Report under Pay Reports in the side menu, Pay Reports at the top, or the link in the To Do list (if available).

| Welcome        | -      | Pay Report *   |                                |            |       |       |
|----------------|--------|----------------|--------------------------------|------------|-------|-------|
| EMPLOYER       | _      | Pay Report     |                                |            |       |       |
| 📸 Home         |        | Employer Pay   | Reports                        |            |       |       |
| CEMPLOYEE INFO | r Info | You haven't s  | tarted vot                     |            |       |       |
| 💄 Enroll       |        | 1. Which plan  | s would you like to report on? |            |       |       |
| Q Look Up      |        |                | Pay Date                       | Due Date   | Plan  | Cycle |
| PAY REPORTS    | eport  | 2 🛛            | 01/28/2023                     | 02/01/2023 | KPERS |       |
| Adjustme       | ent    | 2. How will ye | ou input your data?            |            |       |       |
| міsc           | 3      | Manual Entr    | y Oupload File                 |            |       |       |
| ③ Invoices     | Ĭ      | Download Ki    | PERS file to populate in excel |            |       |       |
| Certificati    | ion    | Download       | KPERS File                     |            |       |       |

Step 2. Check box for the Pay Date and Plan for which you want to submit a report.

**Step 3.** Select **Manual Entry**.

4/23

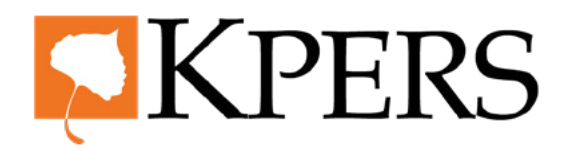

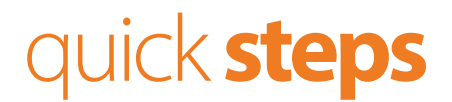

#### Pay Reporting (Manual Entry)

| Welcome,          | 01720/2025                                              | 0210172025   | NFERS |  |
|-------------------|---------------------------------------------------------|--------------|-------|--|
| EMPLOYER          | 2. How will you input your data?                        |              |       |  |
| 希 Home            | Manual Entry     Oupload File                           |              |       |  |
| 🗱 Employer Info   | Download KPERS file to populate in excel                |              |       |  |
| EMPLOYEE INFO     | Download KPERS File                                     |              |       |  |
| <b>≗</b> + Enroll |                                                         |              |       |  |
| Q Look Up         | 3. Total contributions from your records                |              |       |  |
| PAY REPORTS       | \$700.00                                                |              |       |  |
| 📔 Submit Report   | 4. Did any employees RETURN to or BEGIN work since your | last report? |       |  |
| Adjustment        | O Yes, return to work O Yes, new employee   No          |              |       |  |
| MISC              |                                                         |              |       |  |
| Invoices          |                                                         | Next 6       |       |  |
| Certification     |                                                         |              |       |  |

- **Step 4.** Enter **Total Contributions** from your records.
- **Step 5.** Select **No**, unless a current employee returned to work or a new employee started during this pay period.
- Step 6. Click Next.

| Welcome<br>EMPLOYER       | Ste<br>Enter In                          | ep 1<br>nformation | Ste            | ep 2<br>Errors            |            | Step 3<br>Review & Submit      | St<br>Mak                           | ep 4<br>e Payment    |                             |                     |
|---------------------------|------------------------------------------|--------------------|----------------|---------------------------|------------|--------------------------------|-------------------------------------|----------------------|-----------------------------|---------------------|
| A Home<br>C Employer Info | Total From Your Re<br>\$700.00           | ecords             | Err<br>Contril | ployee<br>outions<br>0.00 |            | Service<br>Purchases<br>\$0.00 | Employer<br>Contributions<br>\$0.00 | Ins<br>Contrit<br>\$ | urance T<br>butions<br>0.00 | otal Contributions  |
| Look Up                   | Save Enro                                | Export To          | Excel          | Plan                      | 7<br>Wages | 8<br>EE Contributions          | Service Purchase                    | End Date             | Reason                      | 10 Next             |
| PAY REPORTS               | <u>XXX-XX-3347</u>                       | No.                | -              | KPERS                     | \$1,000.00 | \$60.00                        | \$0.00                              |                      |                             | -                   |
| Adjustment                | <u>XXX-XX-4289</u><br>XXX-XX-5719        | Lanna -            | tour .         | KPERS                     | \$1,000.00 | \$80.00                        | \$0.00                              |                      |                             | <ul><li>✓</li></ul> |
| Certification             | <u>XXX-XX-8171</u><br><u>XXX-XX-4020</u> | tere i             | Tarles .       | KPERS<br>KPERS            | \$1,000.00 | \$60.00<br>\$60.00             | \$0.00                              |                      |                             | •                   |
| Reports                   |                                          |                    |                |                           |            |                                |                                     |                      |                             |                     |

Step 7. Enter Wages.

**Step 8.** Enter **Employee (EE) Contributions**, or enter end date/reason if employee terminated employment or is on leave.

Step 9. Click Save.

Step 10. Click Next.

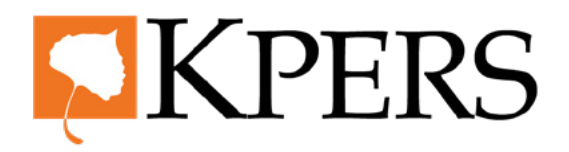

#### Pay Reporting (Manual Entry)

| Welcome.        | Pay Repor  | t                 |                     |                    |            |                    |                       |                  |                            |               |                   |
|-----------------|------------|-------------------|---------------------|--------------------|------------|--------------------|-----------------------|------------------|----------------------------|---------------|-------------------|
| employer        | Pay Date   | 01/28/2023        |                     |                    |            |                    |                       |                  |                            | 2             | <u>Start Over</u> |
| 😂 Employer Info |            | Step 1            |                     | Step               | 2          |                    | Step 3                | Step 4           | 1                          |               |                   |
| EMPLOYEE INFO   |            | Enter information |                     | Fix Err            | ors        |                    | Review & Submit       | Make Tryme       | nt                         |               |                   |
| ≗+ Enroll       |            |                   |                     |                    |            |                    |                       |                  |                            |               |                   |
| Q Look Up       | Total From | Your Records      |                     | Empl               | oyee       | r                  | Service               | Employer         | Insurance<br>Contributions | Total Contrib | outions           |
| PAY REPORTS     | \$807.50   |                   | 13                  | \$300              | 00         |                    | \$0.00                | \$457.50         | \$50.00                    | \$80          | 07.50             |
| Submit Report   |            |                   |                     | 4000               |            |                    |                       | 4107100          | *00100                     |               |                   |
| Adjustment      | Save       |                   |                     |                    |            | 12                 | 12                    |                  |                            | Back          | lext              |
| MISC            | Errors     | SSN               | First Name          | Last Name          | Plan       | Wages .            | EE Contributions      | Service Purchase | End Date                   | Reason        |                   |
|                 | 1          | XXX-XX-5719       |                     |                    | KPERS      | \$1,000.00         | \$60.00               | \$0.00           | Ĩ                          | ~             |                   |
| Certification   |            | Denested and      | a cara an abaile ai | and doubt matching |            | - Diseas aditum    |                       |                  |                            |               |                   |
| History         | Erro       | r - keported emp  | oyee contributi     | ons don't match    | our systen | n. Piease edit Waş | ges of contributions. |                  |                            |               |                   |
| Reports         |            |                   |                     |                    |            |                    |                       |                  |                            |               |                   |

- **Step 11.** If you have any errors, click **info icon** (*i*) for more detail.
- **Step 12.** Key in correction(s). Errors can include: incorrect wages/contribution, lack of an end dates & reasons, etc. You may need to click on the SSN link to fix some errors.
- **Step 13.** Make sure **Total From Your Records** matches **Total Contributions**.

| Welcome,        | Pay Report * |            |               |           |                        |          |                      |                  |                           |                        |                            |                     |
|-----------------|--------------|------------|---------------|-----------|------------------------|----------|----------------------|------------------|---------------------------|------------------------|----------------------------|---------------------|
| EMPLOYER        | Pay Report   | t          |               |           |                        |          |                      |                  |                           |                        |                            |                     |
| 希 Home          | Pay Date     | 01/28/2023 | 3             |           |                        |          |                      |                  |                           |                        |                            | <u>Start Over</u>   |
| 😂 Employer Info |              |            |               |           |                        |          |                      |                  |                           |                        |                            |                     |
| EMPLOYEE INFO   |              | Step       | ) 1<br>mation |           | Step 2                 | 2        | Ste                  | ep 3<br>a Submit |                           | Step 4<br>Make Payment |                            |                     |
| Q Look Up       | -            |            |               |           |                        |          |                      |                  |                           |                        |                            |                     |
| PAY REPORTS     | Total From 1 | Your Recon | ds            | C         | Employe<br>ontribution | ie<br>is | Service<br>Purchases |                  | Employer<br>Contributions |                        | Insurance<br>Contributions | Total Contributions |
| Submit Report   | 1007/00      |            |               |           | \$300.0                | 0        | \$0.00               |                  | \$457.50                  |                        | \$50.00                    | \$807.50            |
| Adjustment      |              | -          |               |           |                        |          |                      |                  |                           |                        |                            |                     |
| MISC            | Save         | 14         |               |           |                        |          |                      |                  |                           |                        |                            | Back Next           |
| ③ Invoices      | Errors       | SSN        | First Name    | Last Name | Plan                   | Wages -  | EE Contributions     | Service Purchase | End Date                  | Reason                 |                            | 15                  |
| Certification   | No recor     | ds to disp | olay.         |           |                        |          |                      |                  |                           |                        |                            | <b>•</b>            |
| න History       |              |            |               |           |                        |          |                      |                  |                           |                        |                            |                     |
| Reports         |              |            |               |           |                        |          |                      |                  |                           |                        |                            |                     |

Step 14. Click Save.

Step 15. If error(s) clears, click Next.

4/23

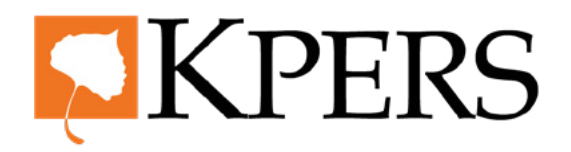

### Pay Reporting (Manual Entry)

| EMPLOYER        | Pay Date 01/28/2023          |                      |            |                                        |                        |
|-----------------|------------------------------|----------------------|------------|----------------------------------------|------------------------|
| 🖷 Home          | Stop 1                       | Stop 2               | C+         | 2                                      | Stop 4                 |
| 😂 Employer info | Enter Information            | SLEP Z<br>Fix Errors | SLE        | £µ⊃<br>& Submit                        | SLEP 4<br>Make Payment |
| EMPLOYEE INFO   |                              |                      |            |                                        |                        |
| ≛+ Enroll       |                              |                      | Wages      | Amount Owed                            |                        |
| Q, Lock Up      | + KPERS-BLANK                |                      | \$5,000.00 | \$807.50                               |                        |
| PAY REPORTS     | Em                           | ployee Contributions |            | \$300.00                               |                        |
| Submit Report   | Ser                          | vice Purchase        |            | \$0.00                                 |                        |
|                 | Em                           | ployer Contributions |            | \$457.50                               |                        |
| MISC            | Inst                         | urance               |            | \$50.00                                |                        |
|                 |                              |                      |            | Tatal Contributions Entered \$807.50   | 0                      |
|                 |                              |                      |            |                                        |                        |
|                 | Members with 50% wage change |                      |            |                                        |                        |
| Reports         |                              |                      |            | I confirm the above totals are correct |                        |
|                 |                              |                      |            |                                        |                        |
|                 |                              |                      |            |                                        |                        |
|                 |                              | Back                 | Sub        | nit & View Invoice                     |                        |
|                 |                              |                      |            |                                        |                        |

Step 16. Review totals and, if approved, click Submit & View Invoice.

| Welcome,                            | Home / Invoices    |                       |          |                |       |
|-------------------------------------|--------------------|-----------------------|----------|----------------|-------|
| ♂ Home ★ Employer Info              | Open Invoices Penc | ling Credits          |          |                |       |
| EMPLOYEE INFO                       | Invoice Number     | Туре                  | Amount   | Pay By Noon On | Plan  |
| <b>≜</b> + Enroll                   | <u>544529</u>      | Pay Report 01/28/2023 | \$807.50 | 01/31/2023     | KPERS |
| Q Look Up PAY REPORTS Submit Report |                    |                       |          |                | Ма    |
|                                     |                    |                       |          |                |       |
|                                     |                    |                       |          |                |       |
| Certification                       |                    |                       |          |                |       |

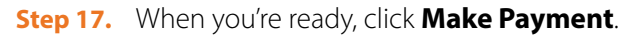

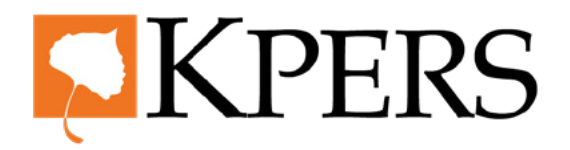

#### Pay Reporting (Manual Entry)

| Welcome,        | Make Payment             |          |               |        |
|-----------------|--------------------------|----------|---------------|--------|
| EMPLOYER        | CARD AND AND A           |          |               |        |
| 希 Home          | Make Payment             |          |               |        |
| 😂 Employer Info |                          |          |               |        |
| EMPLOYEE INFO   | Page 1 of 1 KPERS        |          |               | 19     |
| ≗+ Enroll       |                          |          | Payment Date  |        |
|                 | 18 Pay Report 01/28/2023 | \$807.50 | 01/26/2023    | X      |
| Q Look Up       |                          |          |               |        |
| PAY REPORTS     | Bank Info                |          | Total Payment |        |
| 📔 Submit Report |                          |          |               |        |
|                 |                          |          | \$807.50      |        |
| Adjustment      |                          |          | Pay Now 20    |        |
| MISC            |                          |          |               | Cancel |
| ③ Invoices      |                          |          |               | Cancer |
|                 |                          |          |               |        |
| Certification   |                          |          |               |        |
| 14              |                          |          |               |        |

- **Step 18.** Check box for the **Pay Report(s)** you want to pay. The amount populates in the **Total Payment** field. If you use more than one bank to pay invoices, be sure to choose the correct one.
- **Step 19.** If you want to choose a later **Payment Date**, select the date from the calendar.
- **Step 20.** Click **Pay Now** to pay invoice.

| Welcome.        |                       |                  |   |          |  |       |
|-----------------|-----------------------|------------------|---|----------|--|-------|
| MPLOYER         | Make Payment          |                  |   |          |  |       |
| 希 Home          |                       |                  |   |          |  |       |
| 😂 Employer Info |                       |                  |   |          |  |       |
| MPLOYEE INFO    |                       |                  |   |          |  |       |
| ♣+ Enroll       | KPERS 1/28/2023 BLANK |                  |   |          |  |       |
| Q Look Up       |                       | EE Contributions | 3 | \$300.00 |  |       |
|                 |                       | Service Purchase |   | \$0.00   |  |       |
|                 |                       | ER Contributions |   | \$457.50 |  |       |
| Submit Report   |                       | Insurance        |   | \$50.00  |  |       |
| Adjustment      |                       | Total            |   | \$807.50 |  |       |
| sc              |                       | Total Paid       |   | \$907.50 |  |       |
| ③ Invoices      |                       | Total Palu       |   | \$607.50 |  |       |
| Certification   | Return to Dashboard   |                  |   |          |  |       |
| D History       | Print/Download PDF    |                  |   |          |  | Print |
| Reports         |                       |                  |   |          |  |       |

Look at confirmation screen. If you see something wrong, contact KPERS.

From this screen, you can print or download a PDF copy. You can also return to the EWP Dashboard.

4/23